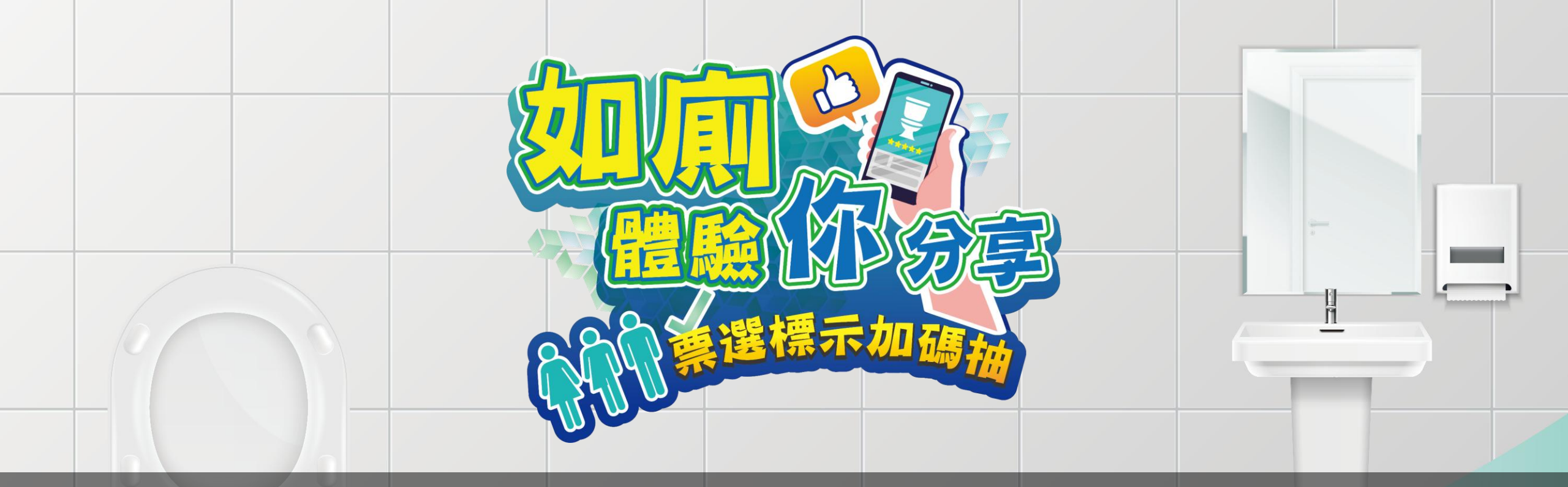

# 如廁體驗你分享 票選標示加碼抽

-公廁評鑑操作流程說明-

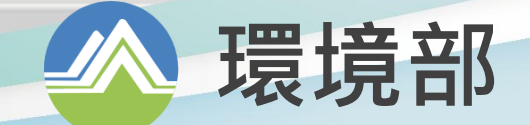

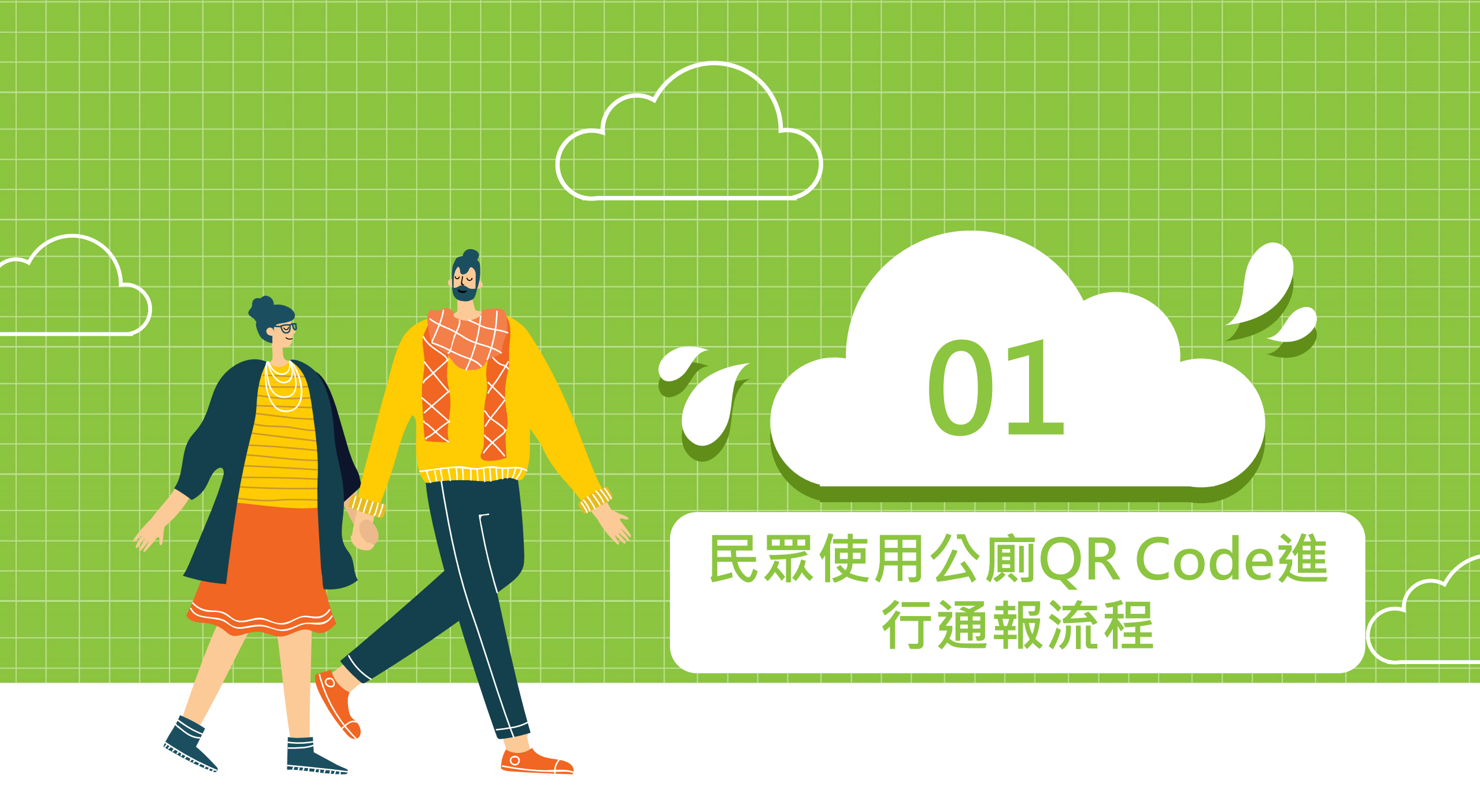

### 公廁現場設有QR Code

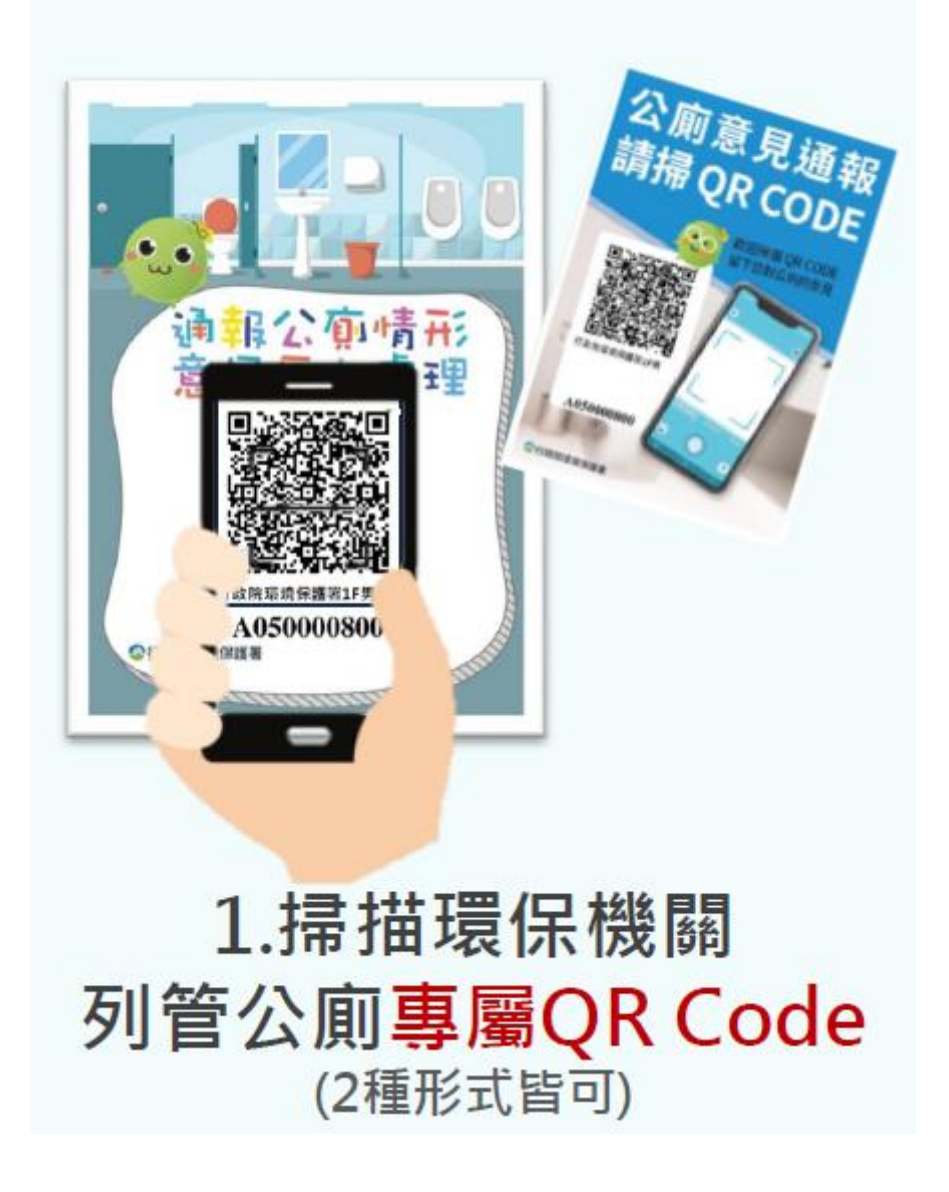

### 1. 掃描公廁QR Code

### 公廁意見通報 請掃QRCODE 歡迎掃描 QR CODE 90 留下您對公廁的意見 臺中市生命禮儀管理處 崇明廳 (男廁) B05000081 環境部環境管理署 ironmental Management Adr stry of Environment

#### 2. 顯示公廁基本資料及民眾評鑑 環境部環境管理署 Environmental Management Administration Ministry of Environment 環境部環境管理署 Environmental Management Administration Ministry of Environment 首頁 / 公廁管理 QR CODE 評鑑平臺 公廁評鑑管理 歡迎來到公廁管理 QR CODE 評鑑平臺,希望透過民眾共同參 與,共同提升公廁環境品質 . • = 評鑑公廁基本資料 ٠ F010002093 公廁編號 公廁名稱 華中公園-男廁 公廁狀態 啟用 民眾評鑑 公廁地址 板橋區僑中一街124巷底 民眾意見通報專區 公廁級別 特優級 公廁開放時間 星期一:全天開放 狀態 星期二:全天開放 星期三:全天開放 星期四:全天開放 星期五:全天開放 星期六:全天開放 星期日:全天開放 板橋區公所 管理單位 管理單位電話 (02)2968-6911 環保單位專區 C esms.moenv.gov.tw 大小 巡查 / 評鑑

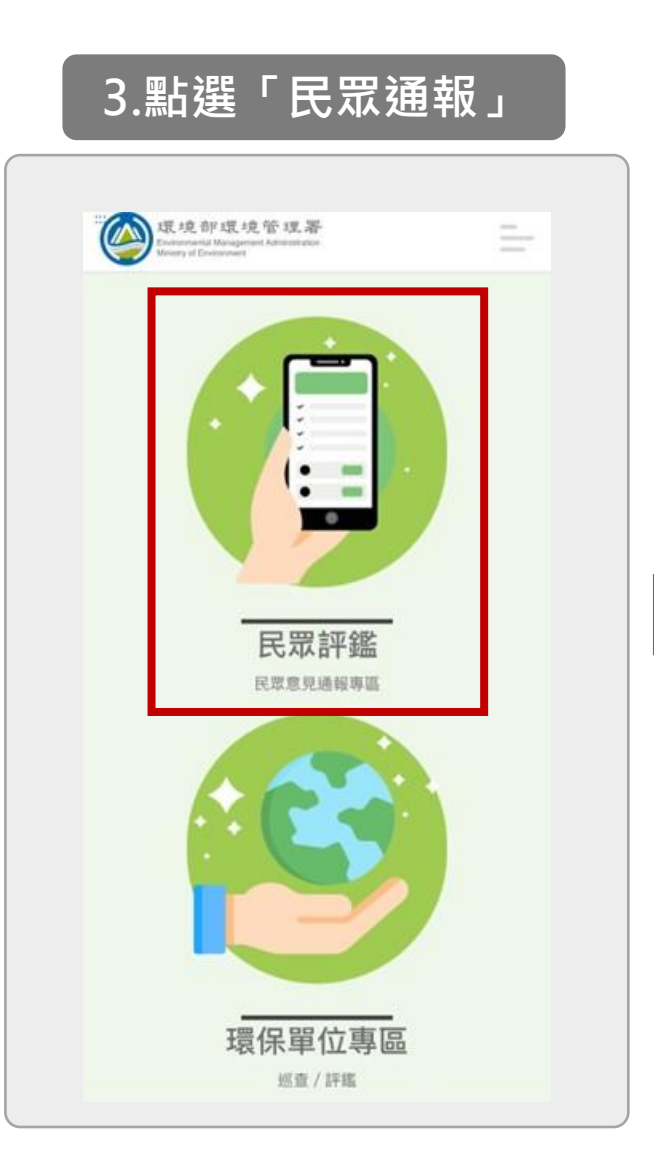

| 維護城市<br>邊環境徽<br>樣舒發                                  | <b>公 <u>前 評 鑑 系 統</u></b><br>環境,需要所有民眾的力量,投入周<br>性工作,讓上公廁與上咖啡店廁所一<br>適,一同為環境衛生盡一份心力。 |
|------------------------------------------------------|--------------------------------------------------------------------------------------|
| <ol> <li>1 己完成</li> <li>所選擇的</li> <li>再次定</li> </ol> | 定位! 如果需要重新定位,請靠近您<br>公厕,然後再次進行定位<br>:位                                               |
| 川1主公规                                                | 良村                                                                                   |
| 公廁名稱                                                 | 肯德基台北承德分公司B1男                                                                        |
| 管理單位                                                 | 怡和餐飲股份有限公司                                                                           |
| 管理單位<br>電話                                           | 02-25555332                                                                          |
| 公廁狀態                                                 | 啟用                                                                                   |
| 請輸入您                                                 | 的資料                                                                                  |
| 姓名*                                                  |                                                                                      |
| 江                                                    |                                                                                      |
|                                                      |                                                                                      |
| 手機號碼*                                                |                                                                                      |

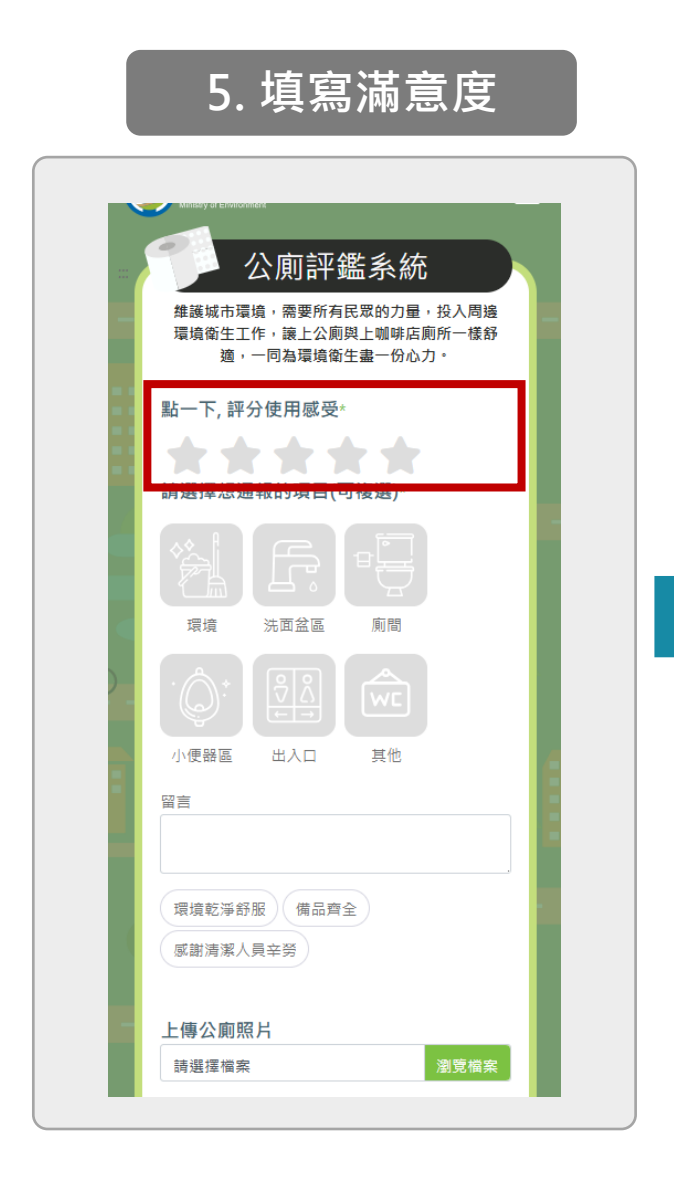

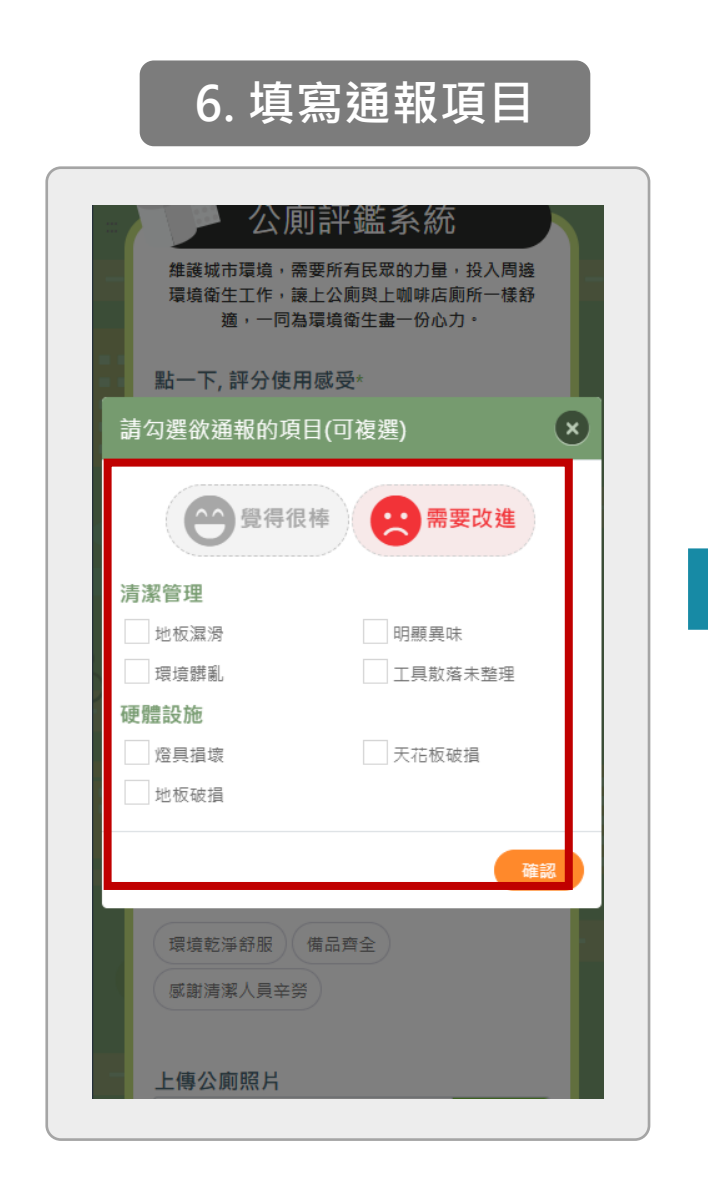

| E |
|---|
|   |
|   |
|   |
|   |
|   |
|   |
|   |
|   |

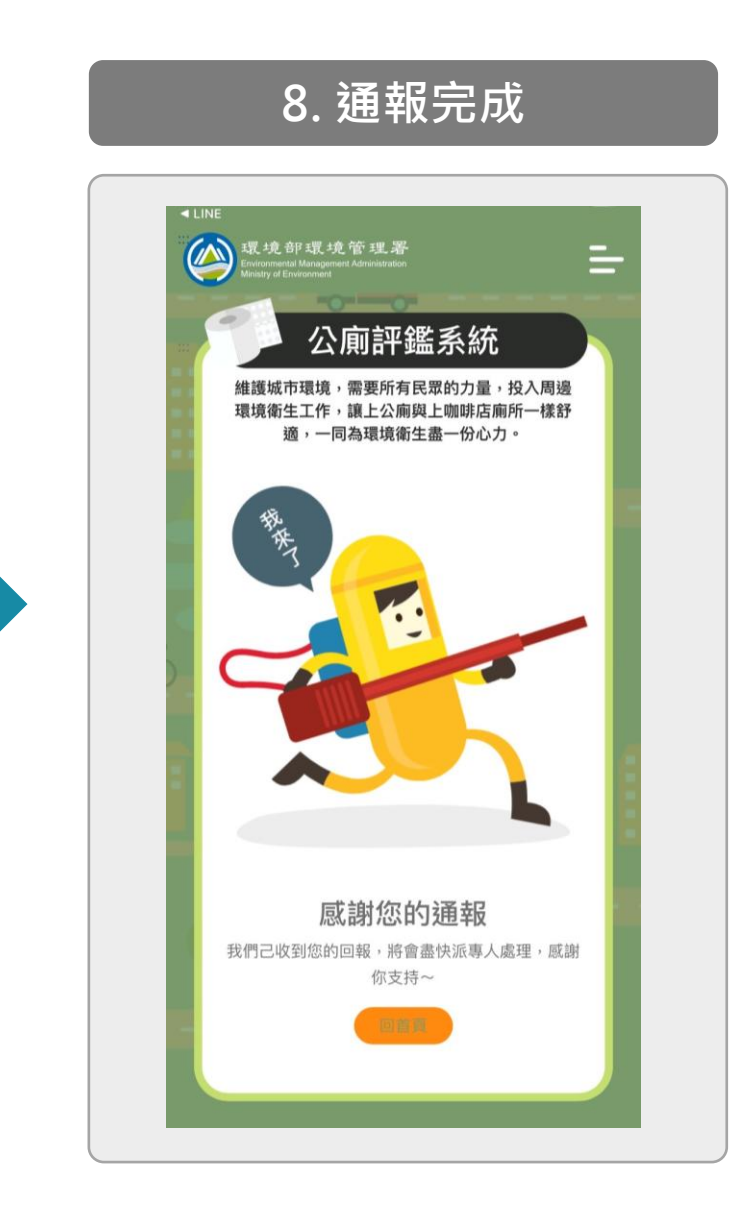

#### 10. 前往性別友善廁所標章 票選活動網站

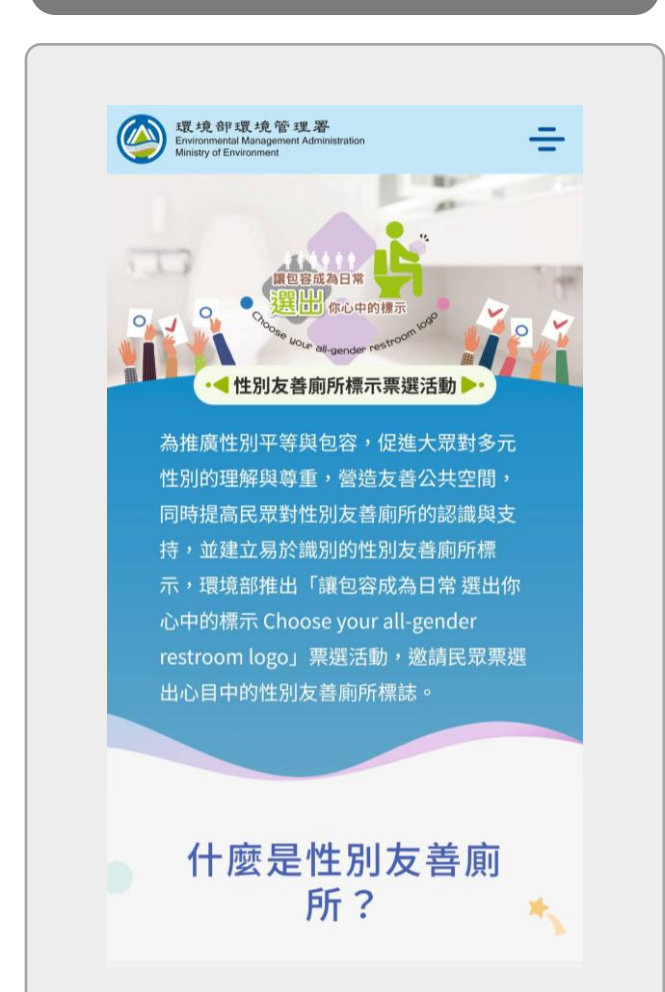

### 9. 通報完成(引導)

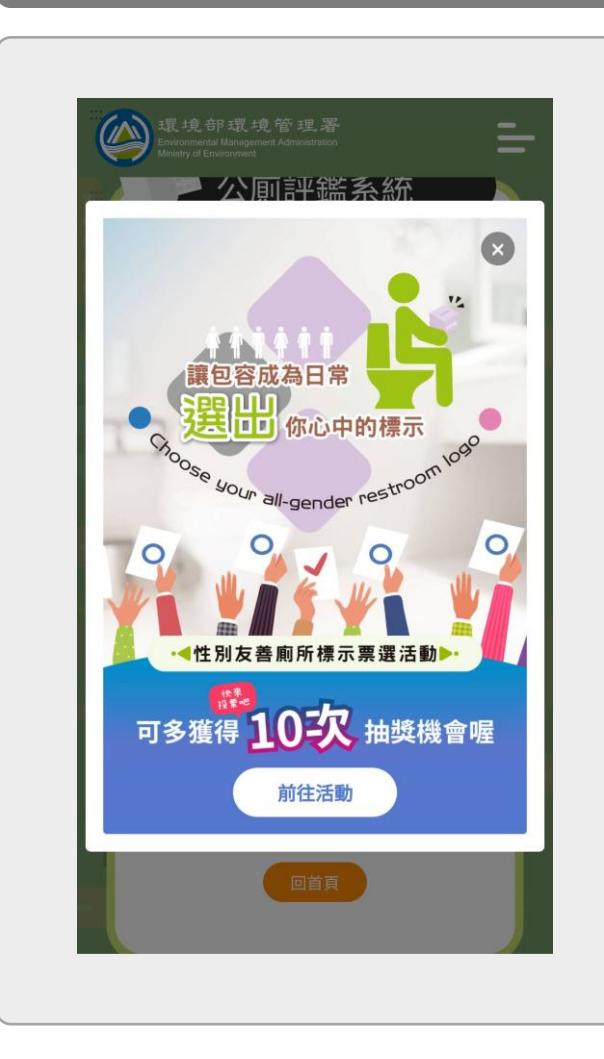

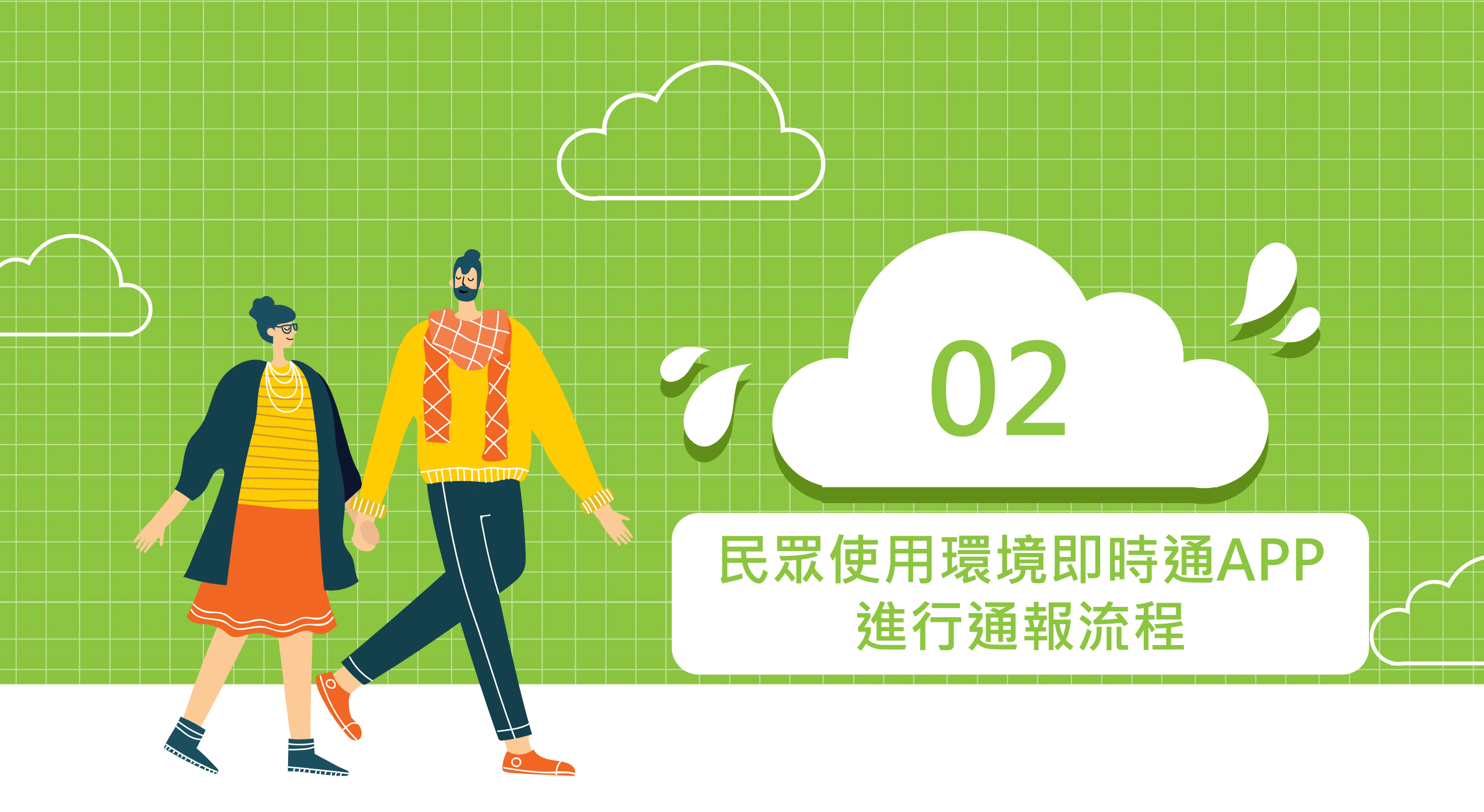

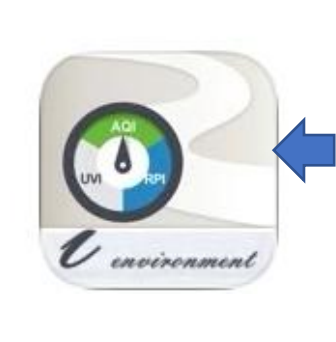

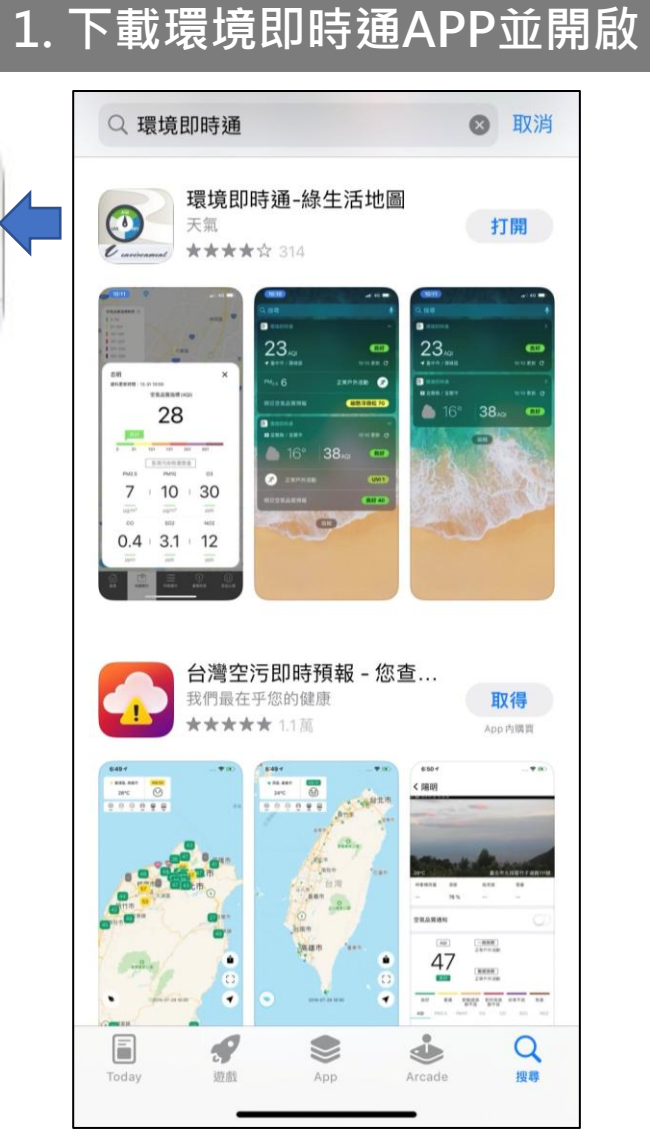

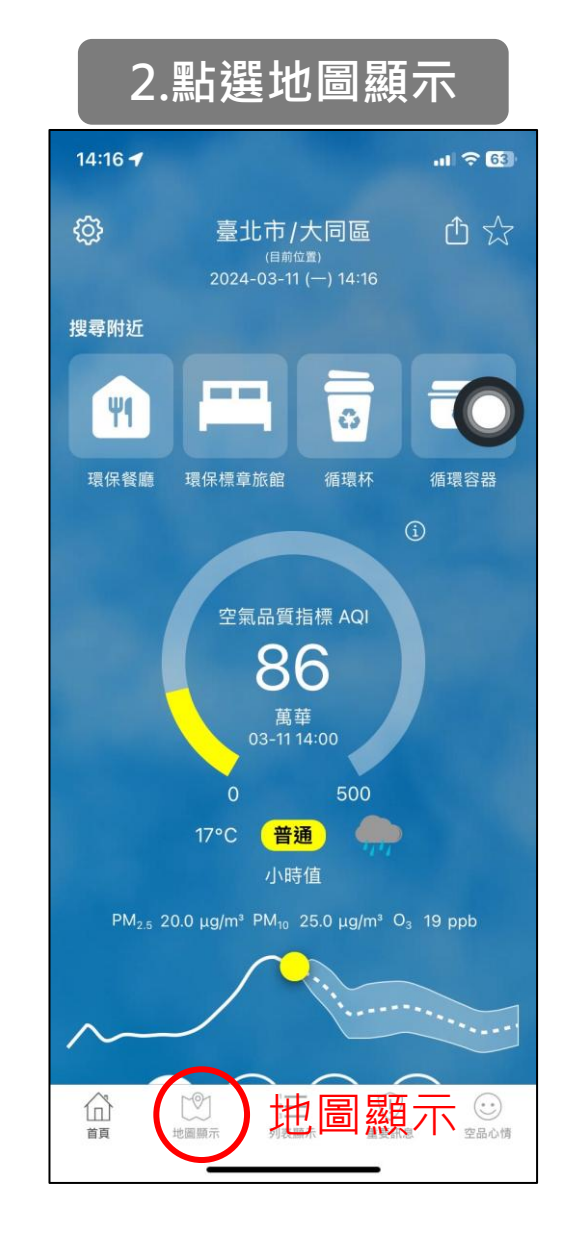

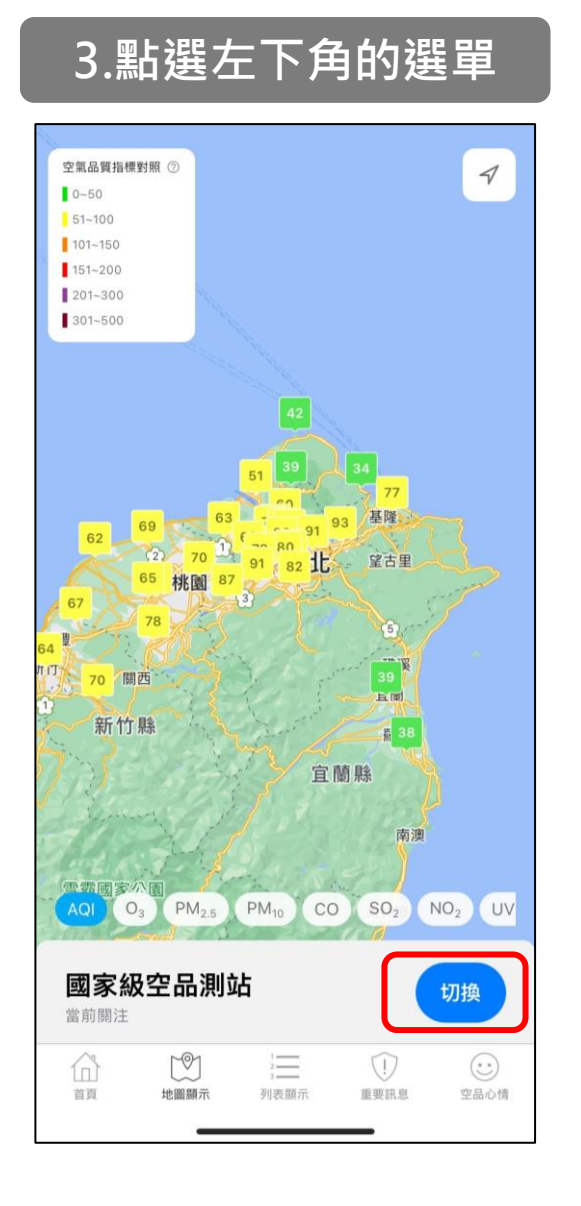

#### 4.選擇「公共廁所」

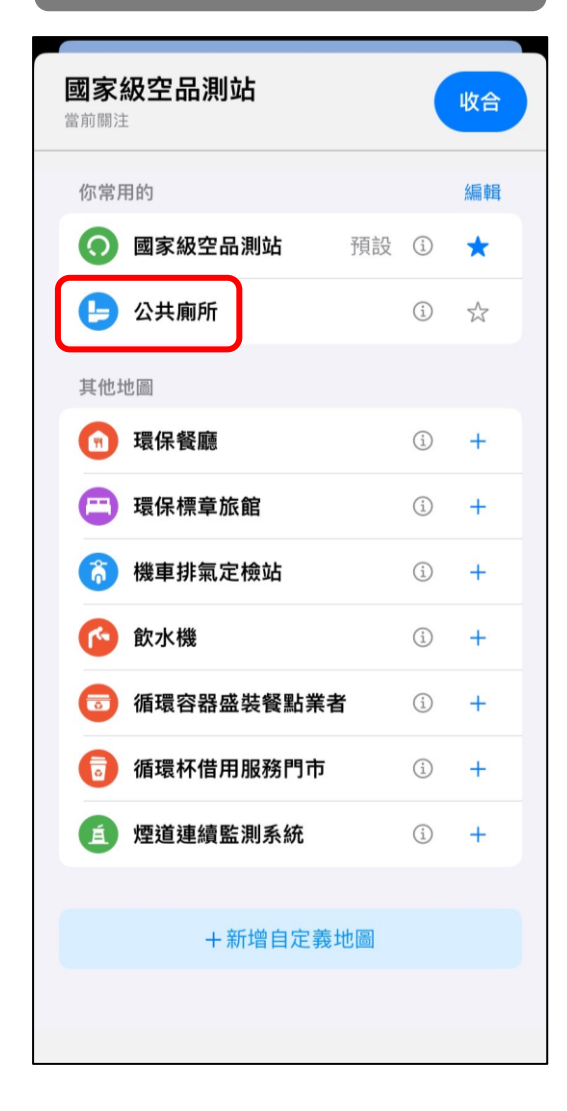

#### 5.點選您要選擇的廁所圖示 台北軍佔國國 -E 公廁類別 一般 親子 無障礙 5 性別友善 許昌街 演口街 臺灣 L- 1 - 能 國立臺灣大學醫學 🕤 附設醫院西址 國立臺灣大學 HTH. 醫學院附設醫院 0 民國總統府 笛 L 卧 9 國立臺 臺北市立第 民國外交部 -+學醫學 女子高級中學 -9 介壽公園 0 ]法院 信藏路。 公園路 Þ 地方法院 百由廣場牌樓 F 0 9 國立中 臺北市立大學 博愛校 ٢ 公共廁所 ^ 要國東路 國立臺灣博物館、 國立臺灣 No. 100 親子<sup>11</sup>性別友善 無障礙 首頁 地圖顯示 列表顯示 重要訊息 空品心情

#### 6.點選意見回饋

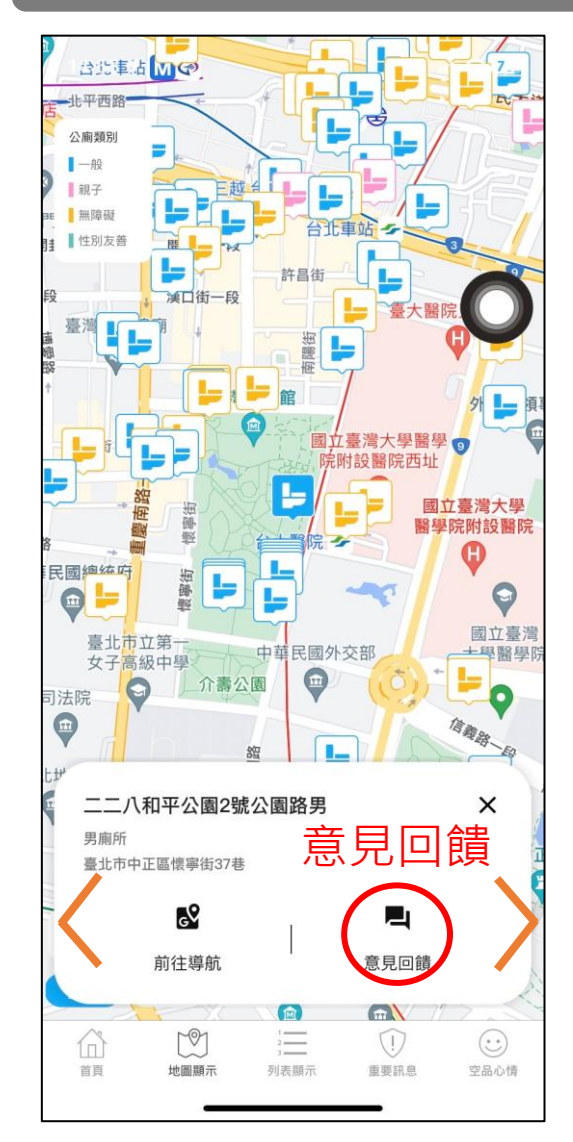

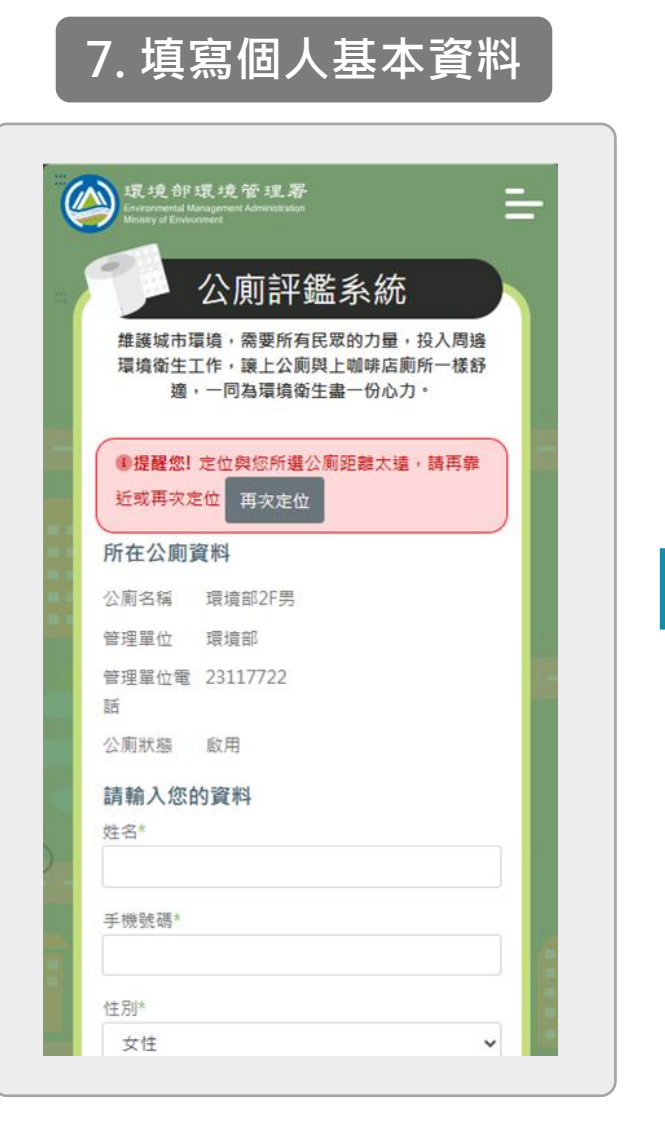

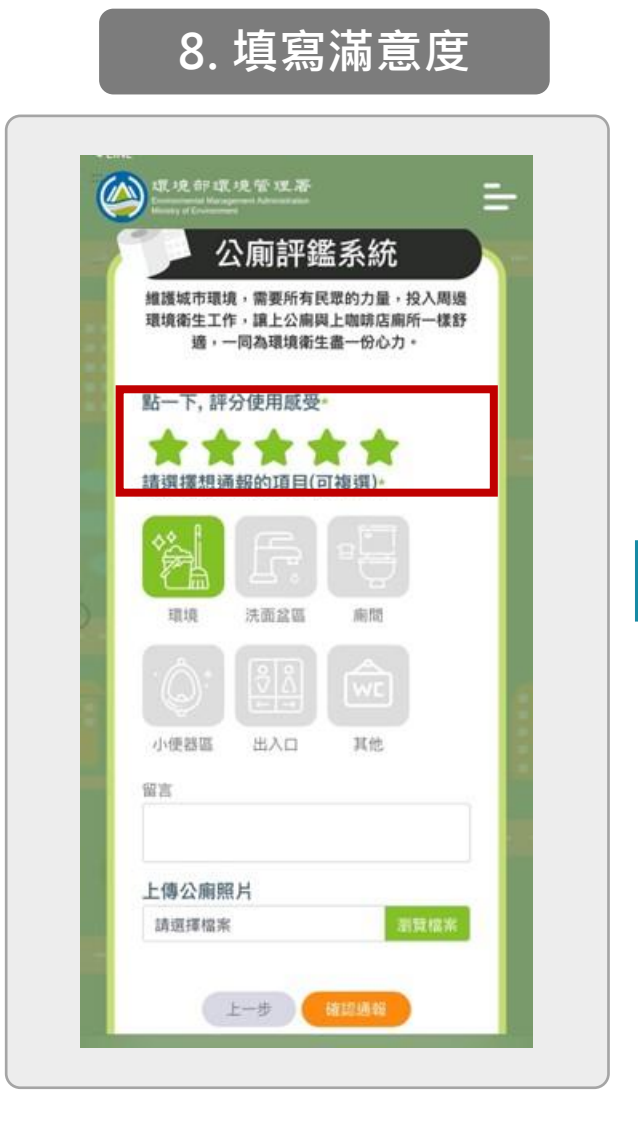

| 推護城市環境,<br>環境衛生工作,<br>確,一同 | <ul> <li>需要所有民眾的力量,投入周邊</li> <li>該上公廁與上咖啡店廁所一樣舒</li> <li>司為環境衛牛書一份心力。</li> </ul> |
|----------------------------|----------------------------------------------------------------------------------|
| 點一下,評分值                    | 走用感受·                                                                            |
| 請勾選欲通報的                    | 項目(可複選)                                                                          |
| <b>清潔管理</b> 地板濕滑           | 明顯異味                                                                             |
| 清潔管理                       |                                                                                  |
| 地板濕滑                       | 明顯異味                                                                             |
| 環境髒亂                       | 工具取落未整理                                                                          |
| 使短設地                       | T ## 45 # 48                                                                     |
| 」 <sup>這</sup> 具指環         | 大佔恢恢損                                                                            |
|                            | 確認                                                                               |
| 環境乾淨舒服                     | 備品寶全                                                                             |
|                            |                                                                                  |

10.資料完成後,點選 11. 通報完成 「確認通報」送出 點一下,評分使用感受\*  $( \land )$ \* \* \* \* 請選擇想通報的項目(可複選) 公廁評鑑系統 維護城市環境,需要所有民眾的力量,投入周邊 **環境衛生工作,讓上公廁與上咖啡店廁所一樣舒** 適,一同為環境衛生盡一份心力。 環境 洗面盆區 廁間 出入口 小便器區 其他 留言 環境乾淨舒服(備品齊全 感謝清潔人員辛勞 感謝您的通報 我們己收到您的回報,將會盡快派專人處理,感謝 你支持~ 上傳公廁照片 請選擇檔案 瀏覽檔案 上一步

#### 12. 前往性別友善廁所標章 票選活動網站

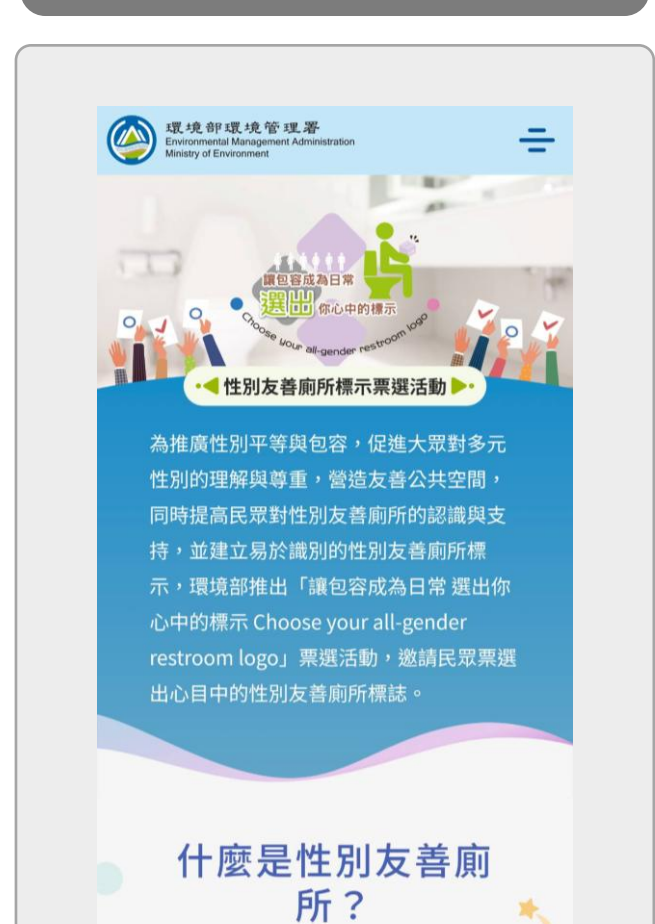

### 11. 通報完成(引導)

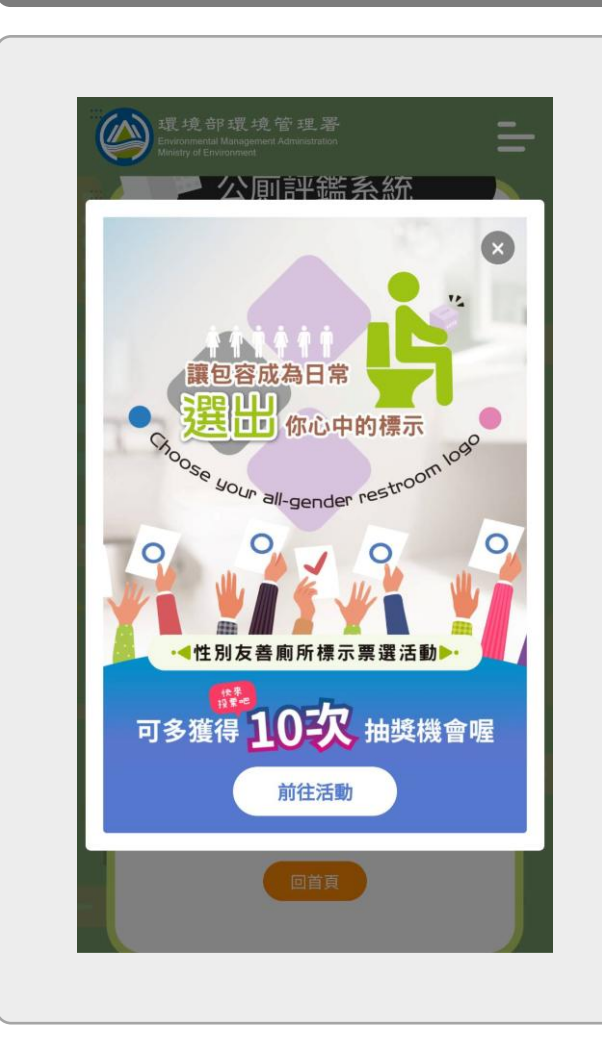

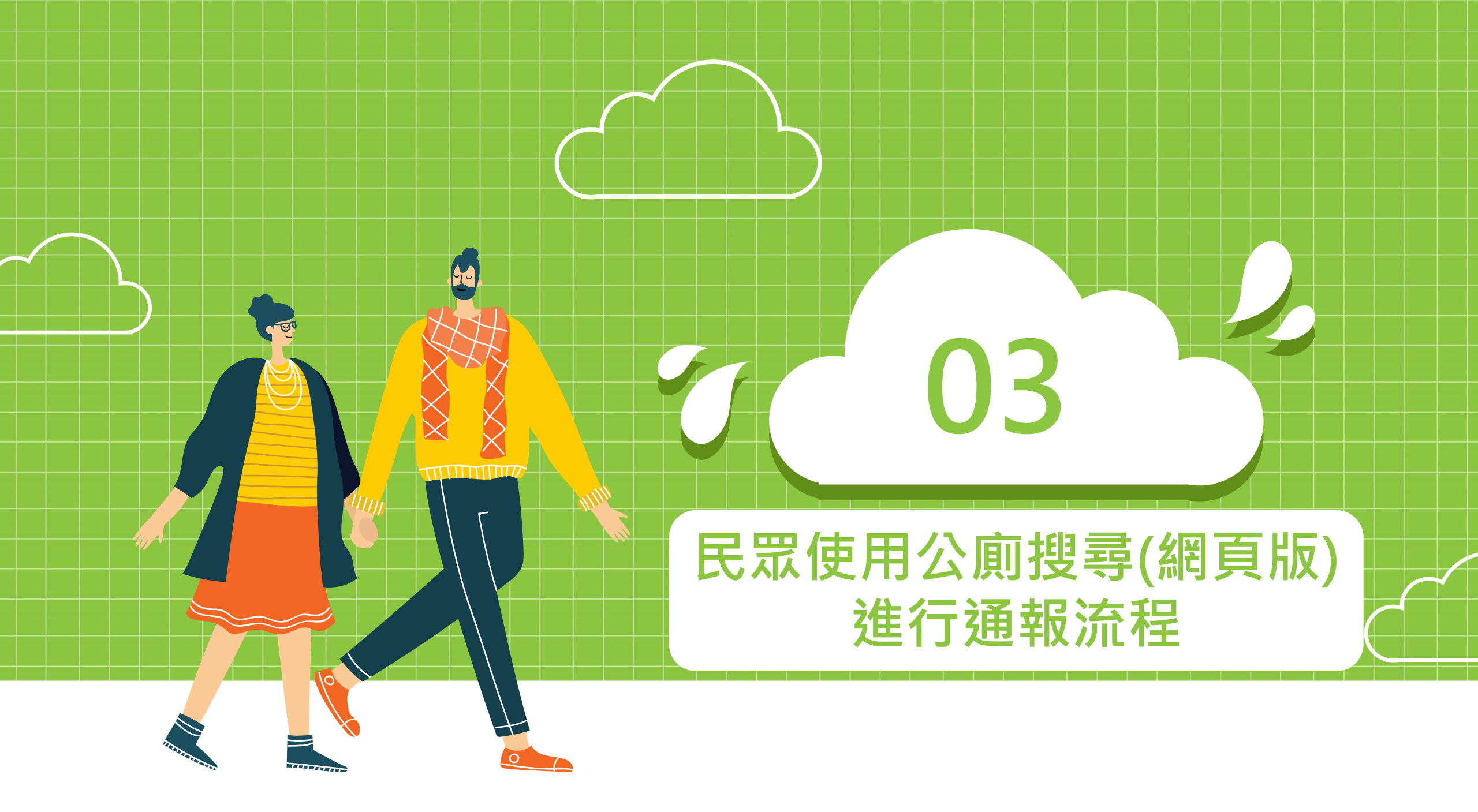

#### 1. 進入ESMS官網選擇 「公廁專區」

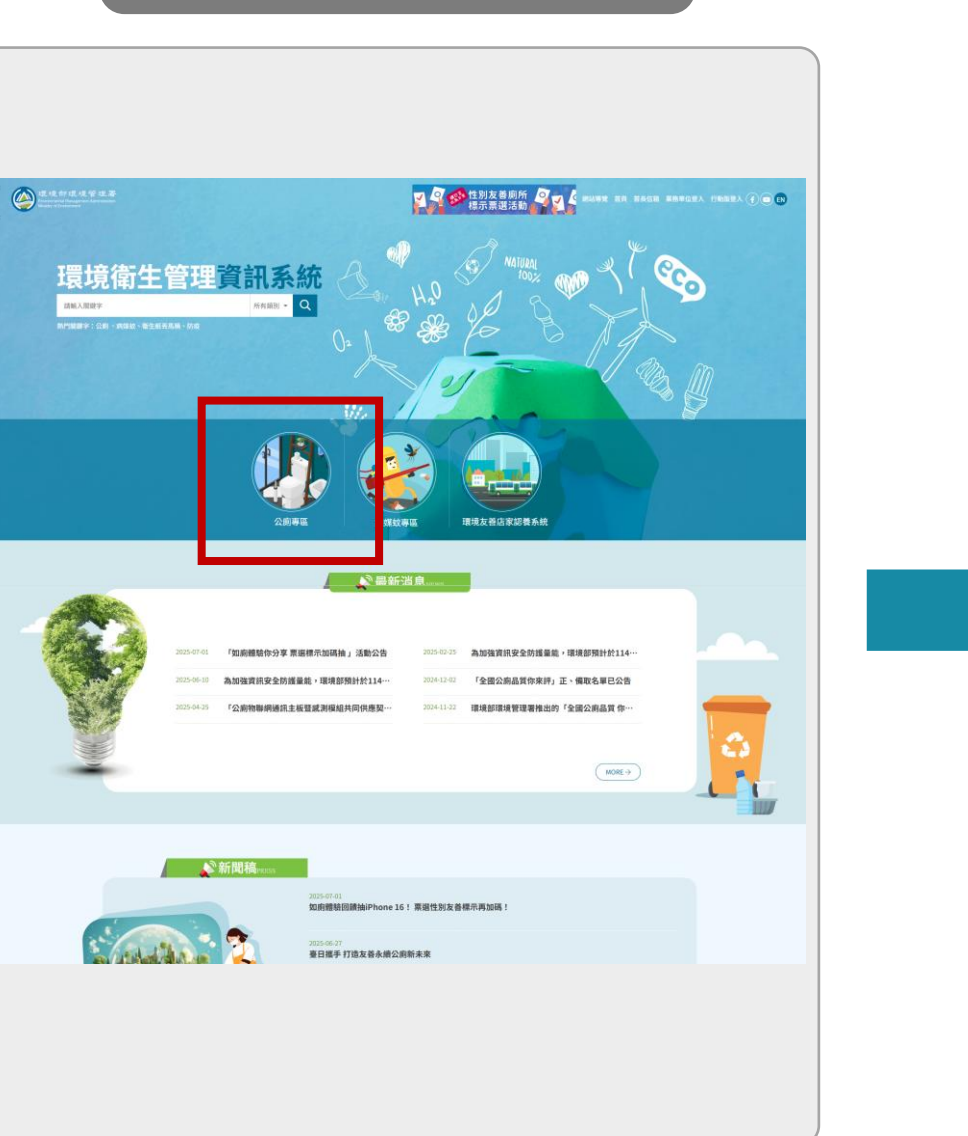

#### 2. 選擇「公廁搜尋」

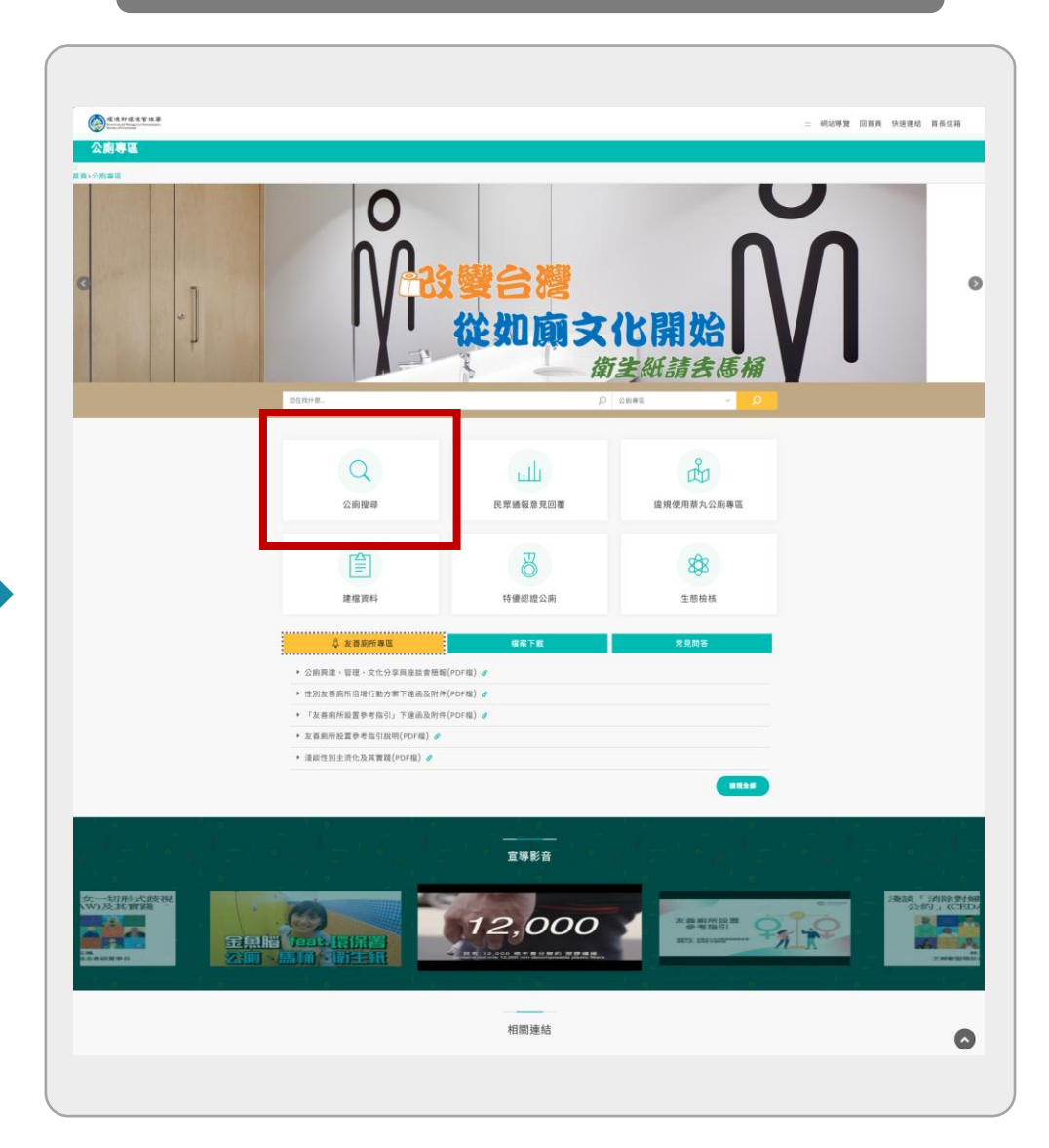

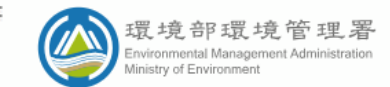

公測計監官性

歡迎來到公廁管理 QR CODE 評鑑平臺,希望透過民眾共同參與,共同提升公廁環境品質

#### 網站導覽 回首頁 專區主頁 快速連結▼ 首長信箱

| ~?   | 評鑑公廁基本資料       |            |                                                                    |
|------|----------------|------------|--------------------------------------------------------------------|
| 公廁編號 | O010000010     | 公廁開放       | 星期一:11:00~22:00 星期二:11:00~22:00                                    |
| 公廁名稱 | 大遠百(新竹分公司)B1男廁 | 時間狀態       | 星期三:11:00~22:00 星期四:11:00~22:00<br>星期五:11:00~22:00 星期六:11:00~22:00 |
| 公廁狀態 | 啟用             |            | 星期日:11:00~22:00                                                    |
| 公廁地址 | 新竹市西大路323號     | 管理單位       | 大遠百(新竹分公司)                                                         |
| 公廁級別 |                | 管理單位<br>電話 | 5233121-380                                                        |

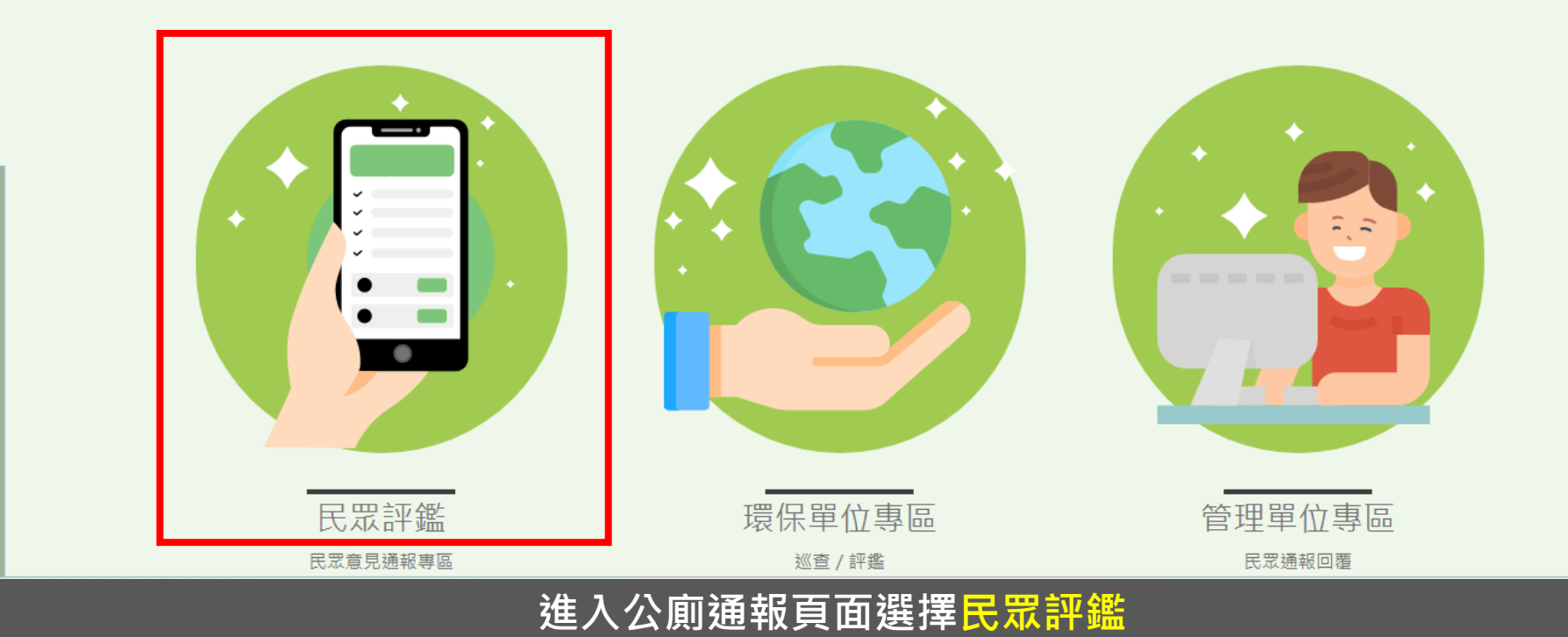

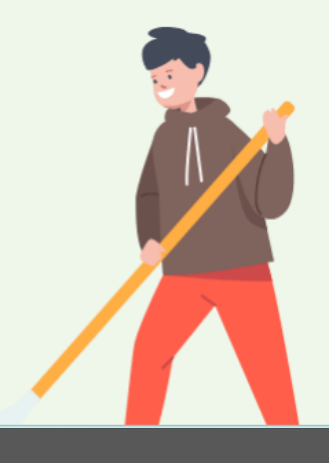

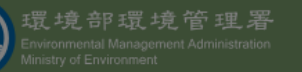

1.1

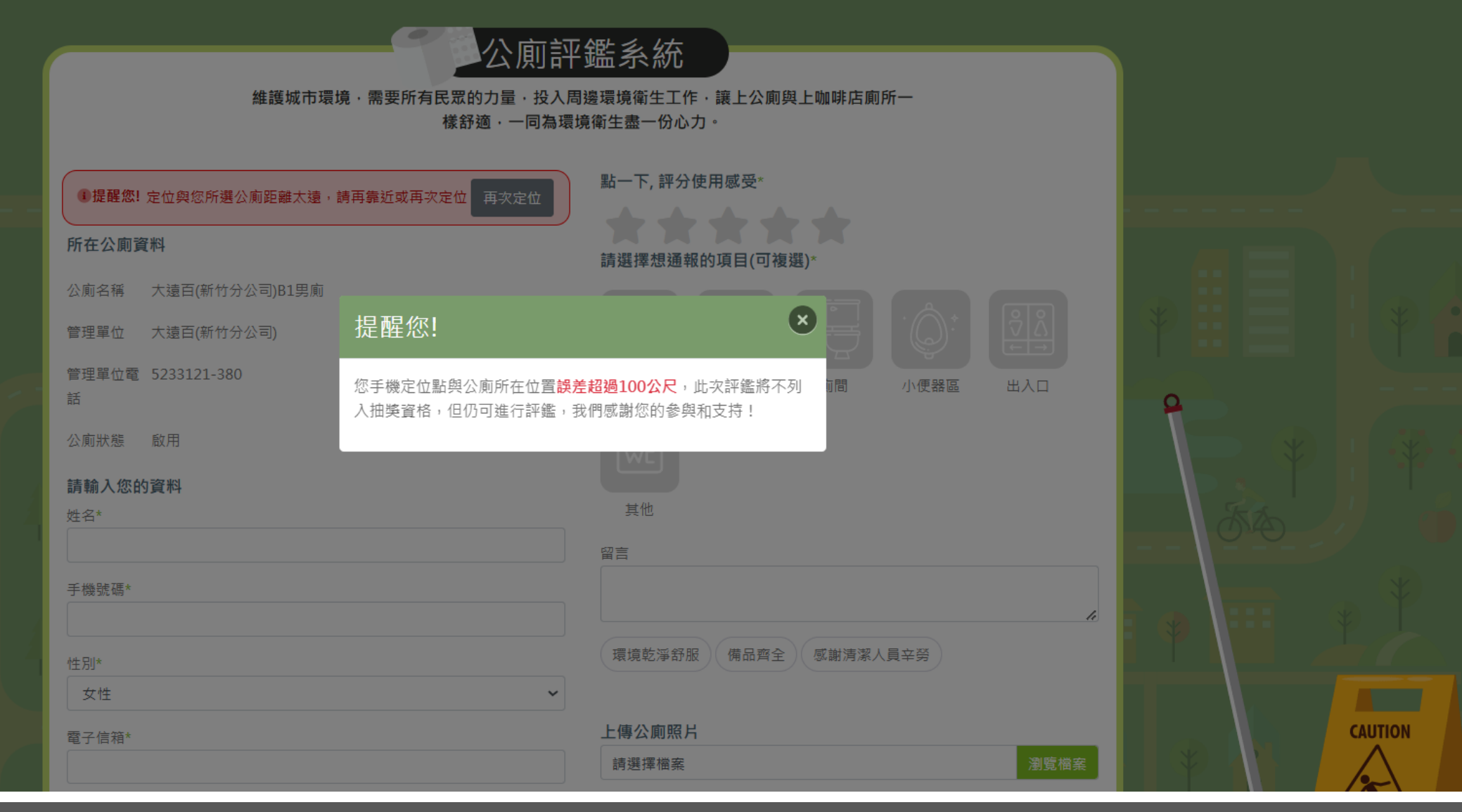

#### 當所在位置超過100公尺須再次定位

![](_page_18_Picture_0.jpeg)

**?**?

![](_page_18_Figure_2.jpeg)

![](_page_19_Picture_0.jpeg)

![](_page_19_Picture_3.jpeg)

![](_page_19_Figure_4.jpeg)

![](_page_20_Picture_0.jpeg)

#### 勾選同意個資條款收集與基本資料自動帶入使用

![](_page_20_Picture_2.jpeg)

....

環境部環境管理署 Environmental Management Administration Ministry of Environment **快速連結** 公廁搜尋 **專區** 公廁專區 病媒蚊專區

專區瀏覽人數: 274748

.

更新日期:113年10月24日

![](_page_21_Picture_0.jpeg)

![](_page_21_Picture_3.jpeg)

| <ul> <li>1 己完成定位!如果需要重新定位,請靠近您所選擇的公廁,然後再次進行</li> <li>定位 再次定位</li> </ul> | 點一下, 評分使用感受*         | - <del>-</del> |
|-------------------------------------------------------------------------|----------------------|----------------|
| 所在公廁資料                                                                  | 請選擇想通報的項目(可複選)*      |                |
| 公廁名稱 好樂迪KTV台南成功店混合廁                                                     |                      | ==             |
| 管理單位電 (06)223-6478<br>話                                                 | 環境 洗面盆區 廁間 小便器區 出入口  |                |
| 公廁狀態   啟用                                                               | WC                   |                |
| 請輸入您的資料                                                                 | 其他                   |                |
| 姓名*                                                                     | 留言*                  |                |
| 手機號碼*                                                                   | 環境乾淨舒服 備品齊全 感謝清潔人員辛勞 |                |
| 性別*                                                                     |                      |                |
| 女性 ~                                                                    | 上傳公廁照片               |                |
| 電子信箱*                                                                   | 清選擇檔案 瀏覽檔案           |                |
| <sup>需要收到處理回覆</sup> 填寫評鑑星等、通報項目及留                                       | 言後 即可送出並獲得抽獎機會       |                |

我已詳細閱讀並且同意公廁通報評鑑個資條款

同意記錄個人基本資訊供下次自動代入使用

驗證碼

![](_page_21_Picture_9.jpeg)

![](_page_22_Picture_0.jpeg)

![](_page_22_Figure_2.jpeg)